# Troubleshooting

### Where to find ...

**Print quality and the printing process**: find descriptions on general troubles with the extrusion of filament, aborting of print jobs, unsatisfying quality of printed and the like.

**Mechanical issues**: provides an overview on issues arising from or leading to mechanical faults such as dry shafts or wrong axes positions.

**Electrical problems and communication/network errors**: look up what to do if the connection between the 3D printer and the PC cannot be established, the boot process fails or the .log-file provides false time entries.

**Slicing settings or CAD data**: a list of topics not directly based on faults of the 3D printer but generally influencing the print result negatively or making operation uncomfortable.

Error messages: a detailed description of error messages appearing in the .log-file.

## **Defects / Issues**

Printing process / print quality

| No. | Symptom                                                            | Possible cause(s)                                                                                                    | To do Additional in                                                                                                    |                                                                                                    |
|-----|--------------------------------------------------------------------|----------------------------------------------------------------------------------------------------|----------------------------------------------------------------------------------------------------|----------------------------------------------------------------------------------------------------|
|     |                                                                    | Increased friction in the feed system<br>by:<br>- bent filament strand<br>- bent or constricted supply hose<br>- false insertion of filament strand in<br>the inlet<br>- wryly coiled filament spool<br>- jammed dust wiping sponge                  | <ul> <li>✓ Make sure that:</li> <li>the filament is coiled spirally and<br/>free of kinks;</li> <li>the supply hoses are not constricted,<br/>free of kinks and laid out in adequate<br/>radii;</li> <li>the filament is inserted in the inlet at<br/>an angle of 90°</li> </ul>                                                                                                    | Software manual v1.0.5<br>or<br>Software manual v1.1.0 <sup>1</sup>                                                                                          |
|     |                                                                    | False idler lever preload.                                                                                                    | <ul> <li>Measure and correct the idler lever<br/>tension.</li> </ul>                                                                                                    | Service guide,<br>Knowledgebase                                                                                                    |
|     |                                                                    | Flexible (e.g. textile fibers) or solid<br>particles (e.g. soot) clogging the<br>nozzle tip.                                                                                                    | <ul> <li>Disassemble and clean the<br/>extruding components.</li> </ul>                                                                                                    | Disassemebly,<br>Cleaning                                                                                                    |
|     |                                                                    | Print bed leveled too close.<br>Nozzle tip clogs due to internal<br>pressure.                                                                                                    | <ul> <li>Run the [Print Bed Leveling] wizard.</li> </ul>                                                                                                    | Tips & Tricks,<br>Software manual v1.0.5<br>or<br>Software manual v1.1.0 <sup>1</sup>                                                                        |
| P1  | Print job finishing<br>correctly but<br>extrusion stops<br>midway. | Filament diameter exceeds<br>tolerances.                                                                                                    | <ul> <li>Measure the filament diameter and roundness at at least 5 points with a distance of 0.5 m. Measure minimal two times at the same position at an angle of 90°. The diameter must lie between</li> <li>2.75 - 2.95 mm (2.85±0.1 mm)</li> <li>Also check that the filament is free of kinks and bulges.</li> <li>If the diameter exceeds the stated value or there are other irregularities, there is a manufacturing fault in the filament. Contact your filament supplier for service.</li> </ul> | Tips & Tricks,<br>If you ordered the<br>filament directly from<br>Kühling&Kühling, contact<br>our technical support for<br>replacement.<br>Technical support |
|     | Drive gear grinding<br>the filament.                               | Print speed too high for the currently<br>installed material.                                                                                                    | The standard settings for the RepRap<br>Industrial have been extensively<br>tested with our snow-white ABS. Other<br>materials show different melting<br>behavior and friction. Try the following<br>when printing new materials:<br>✓ Decrease the print speed.<br>✓ Increase the extrusion temperature.<br>✓ Always use very latest Slic3r<br>profiles from our GitHub repository as<br>starting point for individual profile<br>customization.                                                         | Knowledgebase<br>Slic3r software manual<br>Kuehling&Kuehling<br>GitHub repository                                                                            |
|     |                                                                    | Extrusion temperature is too low due<br>to deviation of value measured at the<br>hot end heater and real temperature<br>at the nozzle tip.<br>Target temperature is not reached<br>due to lack of heat transfer between<br>heating block and melter. | <ul> <li>Check the quality of the extruded<br/>filament and increase the extrusion<br/>temperature 5 - 10 °C if required.</li> </ul>                                                                                                    | Knowledgebase                                                                                                    |
|     |                                                                    |                                                                                                    | ✓ Remove the heating block,<br>thoroughly clean the bore of plastic<br>residues if necessary (only sheer<br>metal must remain) and re-install.<br>Fasten the set screw tightly.                                                                                                    | Service guide                                                                                                    |
|     |                                                                    | Increased friction in the hot-end barre                                                                                                    | l due to:                                                                                                    |                                                                                                    |
|     |                                                                    | - clogging or blocking                                                                                                    | ✓ Deinstall the barrel and check for<br>material residues.<br>Clean the barrel thoroughly if<br>required.                                                                                                    | Service guide,<br>Cleaning<br>recommendation,<br>Knowledgebase                                                                                               |
|     |                                                                    | - deformation, scratched inner<br>surface                                                                                                    | ✓ Deinstall the barrel and check for<br>bends and excessive scratching of the<br>inner surface. If such is present,<br>replace the hot-end.                                                                                                    | Service guide,<br>order spare parts                                                                                                    |

| No | . Symptom                                                                                                    | Possible cause(s) To do                                                                                                    |                                                                                                    | Additional information                                                                                    |
|----|----------------------------------------------------------------------------------------------------|----------------------------------------------------------------------------------------------------|----------------------------------------------------------------------------------------------------|----------------------------------------------------------------------------------------------------|
|    |                                                                                                    | Poor first layer adhesion                                                                                                    |                                                                                                    | Knowledgebase                                                                                             |
|    |                                                                                                    | Print bed leveled too far away.                                                                                                    | <ul> <li>Run the [Print Bed Leveling] wizard.</li> </ul>                                                                                                    | Tips & Tricks,<br>Software manual v1.0.5<br>or<br>Software manual v1.1.0 <sup>1</sup>                     |
|    | Warping of the print<br>object during or after<br>the print.                                                                                                  | Print bed temperature is too low.                                                                                                    | <ul> <li>Check temperature in the Manual<br/>Control menu;</li> <li>if necessary, increase print bed</li> <li>temperature in the Slic3r software</li> <li>(Filament settings).</li> </ul>                                                  | Slic3r software manual                                                                                    |
| P2 | not merge,<br>are deformed and/or                                                                                                    | Wrong Slic3r settings                                                                                                    | ✓ Adjust the Slic3r settings for the first layer.                                                                                                    | Tips&Tricks                                                                                               |
|    | instead of being<br>pressed.                                                                                                    | Separating agents (e.g. fingerprints)<br>on the print bed                                                                            | <ul> <li>Clean the print bed with acetone.</li> </ul>                                                                                                    | Service guide                                                                                             |
|    |                                                                                                    | Z-positioning inaccurate due to:                                                                                                    |                                                                                                    |                                                                                                    |
|    | Strands are<br>separated by print<br>head movement.                                                                                                    | Stick-and-slip effects when shafts are very dry (see M1 also).                                                                       | ✓ Iubricate with Ballistol Universal<br>NOTICE<br>Only valid for<br>RepRap Industrial 3D printers up to<br>hardware revision 1.1.0.                                                                                                    | Service guide                                                                                             |
|    |                                                                                                    | Settling processes of the spindle adjusting ring (e.g. during transport).                                                            | <ul> <li>Reposition the adjusting ring and refasten the set screw.</li> </ul>                                                                                                    | Follow the description<br>given in the Service<br>guide                                                   |
| Р3 | Layer separation                                                                                                    | (see P6 also)<br>Extrusion temperature is too low.                                                                                   | ✓ Check the extrusion temperatures<br>via the Expert Control menu; if<br>necessary, correct in the Slic3r<br>software (Filament settings).                                                                                                 | Knowledgebase,<br>Slic3r software manual                                                                  |
|    |                                                                                                    |                                                                                                    | ✓ Calibrate backlash.                                                                                                    | Service guide                                                                                             |
|    |                                                                                                    | ed circular<br>tures (holes,<br>ders) are Backlash in the X- and/or Y-axis.<br>rmed and out of<br>d.                                 | <ul> <li>Check timing belt tension.</li> </ul>                                                                                                    | Service guide                                                                                             |
| P4 | Printed circular<br>structures (holes,<br>cylinders) are<br>deformed and out of<br>round.                                                                     |                                                                                                    | <ul> <li>✓ Check for loosened X-axis and/or Y-axis drive pulley.<br/>Refasten the set screws with a #1.5<br/>Allen key.<br/>NOTICE</li> <li>Only valid for<br/>RepRap Industrial 3D printers up to<br/>hardware revision 1.1.0.</li> </ul> | Technical support                                                                                         |
| Р5 | Print starts off-center                                                                                                    | Wrong print bed center or origin settings in Slic3r.                                                                                 | <ul> <li>Check for correct settings according<br/>to your Slic3r-hardware combination.</li> </ul>                                                                                                    | Service guide                                                                                             |
| P6 | Gaps between<br>extruded strands.<br>Loose, open-stranded<br>top/bottom layers.<br>Loose, uneven<br>honeycomb infill.                                         | Under-extrusion; extrusion multiplier<br>too low.                                                                                    | ✓ Run the [Extrusion Calibration]<br>wizard;<br>save the calculated multiplier in the<br>Slic3r filament profile.                                                                                                    | Software manual v1.0.5<br>or<br>Software manual v1.1.0<br><sup>1</sup> ,<br>Tips&Tricks,<br>Slic3r manual |
|    | Filament bends and<br>twists between drive                                                                                                    | Flexible materials (e.g. TPEs): the<br>gap between drive gear and hot-end<br>inlet is too wide for printing without<br>modification. | <ul> <li>Download, print and install the<br/>required adapter at<br/>Kühling&amp;Kühling GitHub</li> </ul>                                                                                                    | Knowledgebase                                                                                             |
| P7 | n inlet, the filament is<br>not conveyed to the<br>nozzle.                                                                                                    | Build chamber temperature is too<br>high for temperature-sensitive<br>materials.                                                     | <ul> <li>Check the Vicat softening<br/>temperature of the material and<br/>reduce the build chamber<br/>temperature to a value 5 - 10 °C<br/>below.</li> </ul>                                                                             | Tips&Tricks                                                                                               |
| P8 | Print job cannot be<br>finished although<br>every mechanical or<br>electronic issue has<br>been checked.<br>Strange artifacts<br>appear in printed<br>object. | .stl-file corrupted                                                                                                    | <ul> <li>Check suitability of .stl-file for 3D printing.</li> </ul>                                                                                                    | Tips&Tricks                                                                                               |

| No. | Symptom                                                                                                    | Possible cause(s)                                                                                                    | To do                                                                                                    | Additional information                                              |
|-----|----------------------------------------------------------------------------------------------------|----------------------------------------------------------------------------------------------------|----------------------------------------------------------------------------------------------------|---------------------------------------------------------------------|
| Р9  | Extrusion<br>temperature drops<br>mid-print and<br>extruder drive stops.<br>All axes keep<br>moving.                                                                     | Broken thermistor at the heating<br>block of the extruder.<br>see EM1 also                                                                                           | <ul> <li>Check cable connections of the<br/>thermistors for damage or wear.</li> <li>If the fragile cables of the thermistor<br/>are broken, the heating unit must be<br/>replaced.</li> </ul> | Limit values are:<br>0 300 °C<br>Service guide<br>order spare parts |
| D10 | Visible drop<br>P10 formation (blobs) on<br>external perimeters.                                                                                                    | High-resolution models result in G-<br>code-resolution finer than the printer<br>can render; increased memory usage<br>leads to buffer data loss and pause<br>times. | <ul> <li>Increase the minimum detail resolution of the Slic3r software.</li> </ul>                                                                                                    | Service guide,<br>Slic3r software manual                            |
| P10 |                                                                                                    | Downsizing (scaling) of high-<br>resolution models in Slic3r increases<br>the resolution further; 3D printer<br>cannot translate resolution<br>adequately            | ✓ Downscale the model before<br>exporting it as .stl and adding it to<br>Slic3r.                                                                                                    |                                                                     |
| P11 | Print failures for no<br>obvious reason and<br>with varying effects<br>(clogging of the<br>nozzle, grinding of<br>the drive gear,<br>insufficient layer<br>binding etc.) | .stl-data may be corrupted.                                                                                                    | <ul> <li>Check the .stl-file for holes,<br/>intersections, misaligned edges and<br/>the like. Repair or redesign if<br/>necessary.</li> </ul>                                                  | Tips&Tricks,<br>Slic3r manual,<br>netfabb basic manual              |

## Mechanical

| No. | Symptom                                                                         | Possible cause(s)                                                          | To do                                                                                                    | Additional information |
|-----|---------------------------------------------------------------------------------|----------------------------------------------------------------------------|----------------------------------------------------------------------------------------------------|------------------------|
| М1  | Juddering of the<br>print table during<br>homing.                               | Very dry shafts lead to<br>increased stick-and-slip<br>effects.            | <ul> <li>✓ Lubricate the Z-shafts with<br/>Ballistol Universal<br/>NOTICE<br/>Only valid for<br/>RepRap Industrial 3D printers<br/>up to<br/>hardware revision 1.1.0.</li> </ul>                                                                                                    | Service guide          |
| М2  | Increasingly rough<br>vertical surfaces                                         | Very dry shafts may lead to increased vibrations of the extruder.          | <ul> <li>✓ Lubricate the X- and Y-<br/>shafts with Ballistol Universal<br/>NOTICE</li> <li>Only valid for</li> <li>RepRap Industrial 3D printers</li> <li>up to</li> <li>hardware revision 1.1.0.</li> </ul>                                                                                               | Service guide          |
| МЗ  | Homing the X-axis<br>leads to extruder<br>head collision and<br>blackout of the | X-axis limit stop bent by<br>crash due to misinterpreted<br>home-position. | <ul> <li>Disconnect the printer from<br/>the power supply and<br/>carefully bend back limit stop<br/>with tweezers.</li> <li>NOTICE</li> <li>Always power down the 3D<br/>printer before touching<br/>electronic components with<br/>conductive tools to avoid<br/>damages by short-circuiting.</li> </ul> |                        |
|     | controis.                                                                       | G-code home positions of X-<br>axis incorrect.                             | <ul> <li>Check Slic3r for correct<br/>axes settings<br/>(depending on the release<br/>versions of the 3D printer<br/>version and the slic3r<br/>software).</li> </ul>                                                                                                    | Service guide          |

| No. | Symptom                                                                                                    | Possible cause(s)                                                                                                    | To do                                                                                                    | Additional information |
|-----|----------------------------------------------------------------------------------------------------|----------------------------------------------------------------------------------------------------|----------------------------------------------------------------------------------------------------|------------------------|
| M4  | Although the left<br>extruder has been<br>selected as<br>reference during<br>leveling, the print<br>head moves the<br>right extruder into<br>the center position. | Extruder offset in the web<br>interface has been set<br>incorrect or for the false<br>extruder (e.g. after an<br>update).                                                                             | <ul> <li>Check in the Setup tab of<br/>the web-interface for the<br/>following:</li> <li>Extr.1 X-offset [steps] set to 0</li> <li>Extr.2 Y-offset [steps] set to<br/>2078</li> <li>Extr.2 Y-offset [steps] set to<br/>-21</li> <li>Regard that these are factory<br/>presets. Run the [Extruder<br/>Offset Calibration] wizard to<br/>adjust these for your specific<br/>3D printer.</li> </ul> | Upgrade<br>information |
| M5  | Filament jumps off<br>the spool<br>(especially when<br>using new 2.3 kg<br>spools).                                                                               | The spool rim is too narrow<br>for the amount of material.<br>The material's elasticity is<br>due to the manufacturing<br>process and will cause the<br>filament to uncoil when not<br>under tension. | ✓ Print the <i>filament spool</i><br>wings provided at the GitHub<br>repository and fasten them to<br>the spool's rim. If required,<br>add a small amount of hot<br>glue.                                                                                                    | GitHub<br>repository   |

# Electronic, network, communication

| No. | Symptom                                                                                                    | Possible cause(s)                                                                                                    | To do                                                                                                    | Additional information             |
|-----|----------------------------------------------------------------------------------------------------|----------------------------------------------------------------------------------------------------|----------------------------------------------------------------------------------------------------|------------------------------------|
| E1  | Status indicator on the<br>touchscreen diplays<br>"Offline" (after booting).                                                                                                    | USB-to-Serial chip<br>(RUMBA board) is in DFU<br>mode (firmware<br>programming mode);<br>firmware is lost or<br>corrupted | <ul> <li>✓ More information and remedy see ⇒</li> </ul>                                                                                                    | Service guide                      |
| E2  | Upon boot, the<br>touchscreen stays black<br>for more than 5 minutes<br>and will not display<br>anything.<br>Inside the electronics<br>chamber, the block of<br>three LEDs on the<br>BeagleBone Black is<br>solid blue (no flashing). | The operating system<br>for the BeagleBone                                                                                | <ul> <li>Switch off the power<br/>supply main switch, switch<br/>on again.</li> <li>If the system is successfully<br/>booting now, the problem<br/>was only temporary and is<br/>resolved</li> </ul> |                                    |
|     |                                                                                                    | Black embedded<br>computer could not be<br>loaded from its SD card.                                                       | In case the behavior recurs<br>frequently, the Micro-SD<br>card may be malfunctioning.<br>✓ Try building a new Micro-<br>SD card as detailed in the<br>Software & Firmware<br>upgrade guide          | Software &<br>Firmware<br>Upgrades |

| No. | Symptom                                                                                                    | Possible cause(s)                                                                                                    | To do                                                                                                    | Additional information                                                                  |
|-----|----------------------------------------------------------------------------------------------------|----------------------------------------------------------------------------------------------------|----------------------------------------------------------------------------------------------------|-----------------------------------------------------------------------------------------|
| E3  | Timestamps of log-file<br>entries are incorrect<br>and/or inconsistent.                                                                                                    | Printer is connected to a<br>local network that does<br>not provide internet<br>access (no gateway<br>available).<br>LAN network is firewall<br>protected.                                                | <ul> <li>✓ Check your network's<br/>firewall and internet settings</li> <li>→ free internet access must<br/>be provided for NTP<br/>synchronisation through<br/>port 123/UDP</li> </ul>                                                                                                    |                                                                                         |
|     | Timestamps of log<br>entries are reset at re-<br>start.                                                                                                    | The 3D printer cannot<br>keep accurate time by<br>itself, it needs to<br>occasionally synchronize<br>with a public NTP time<br>signal server (e.g.<br>during boot)                                        | ✓ re-configure the printer to fetch a time signal from an in-house NTP-server if available                                                                                                    | Tips&Tricks                                                                             |
|     |                                                                                                    | Network cable<br>disconnected.                                                                                                    | <ul> <li>Check that the network<br/>cable at the rear cover of<br/>the electronic chamber is in<br/>place.</li> </ul>                                                                                                    | Manual                                                                                  |
| E4  | The web-interface is not<br>contactable via the<br>network.                                                                                                    | URL spelling mistakes                                                                                                    | <ul> <li>Check for correct spelling<br/>of the URL.</li> </ul>                                                                                                    | Software<br>manual v1.0.5<br>or<br>Software<br>manual v1.1.0 <sup>1</sup>               |
|     |                                                                                                    | Network does not<br>provide DHCP.                                                                                                    | Ack your system                                                                                                    |                                                                                         |
|     |                                                                                                    | Printer and PC are not<br>connected to the same<br>network.                                                                                                    | administrator for help.                                                                                                    |                                                                                         |
| E5  | The web-interface<br>displays "Offline" while<br>the 3D printer's<br>touchscreen status<br>indicator reads "Idle".<br>The communication fails.                                                                                                    | 3D printer web-socket<br>connection unavailable.<br>Possible reasons<br>(excerpt):<br>- proxy-server or firewall<br>settings<br>- outdated internet<br>browser versions<br>- locked network ports<br>etc. | <ul> <li>Try using another PC<br/>and/or another internet<br/>browser.</li> <li>Confer with your system<br/>administrator regarding:         <ul> <li>unblocked protocols/ports</li> <li>use of static or dynamic IP-<br/>adress</li> <li>firewall and/or network<br/>restrictions</li> <li>network proxy-server<br/>configuration</li> </ul> </li> </ul> |                                                                                         |
| E6  | After starting the 3D<br>printer, the touchscreen<br>stays completely black,<br>the background lighting<br>is <b>off</b> .<br>The light ring of the<br>wake button is<br>illuminated.<br>Communication via the<br>web interface functions<br>normally. | Defective HDMI port of<br>the BeagleBone black.                                                                                                    | ✓ The BeagleBone black must be replaced.                                                                                                    | Contact the<br>sales team for a<br>quote on the<br>spare part or an<br>in-house repair. |

## Slicing, CAD-files

| No.        | Symptom                                                          | Possible cause(s)                                                        | To do                                                                                                    | Additional information |
|------------|------------------------------------------------------------------|--------------------------------------------------------------------------|----------------------------------------------------------------------------------------------------|------------------------|
| S1         | Profile names are not<br>readable in Slic3r drop-<br>down menus. | Incompatibility of Slic3r<br>(v1.1.7) and Windows<br>operating software. | <ul> <li>Rename profiles with<br/>shorter description.</li> <li>Upgrade to higher<br/>version of Slic3r.</li> </ul> | Tips&Tricks,<br>Slic3r |
| <b>S</b> 2 | Crashing of Slic3r with .stl-file.                               | .stl-file corrupted                                                      | <ul> <li>Check suitability of<br/>.stl-file for 3D printing.</li> </ul>                                             | Tips&Tricks            |

<sup>1</sup>) If you are unsure about the valid software manual, check here.

#### **Error messages**

The *Log* tab of the touchscreen and of the web interface contain the communication and operation commands of the RepRap Industrial since the day of initial commissioning, including ERROR messages about false statuses (e.g. overheating, connectivity).

The following list provides all possible ERROR messages that may be found in the log file together with an explanation on the possible causes and, if required, available remedying procedures.

An ERROR message does not necessarily mean that the 3D printer has a malfunction. Such messages can also represent a status messages generated before another required process has been finished and fed back.

Use the below list if an ERROR message appears in your log file and you are unsure about its meaning and effects.

| No. | Message                                                                                                    | Possible cause(s)/<br>effects                                                                                                    | To do                                                                                                    | Further information                                                                                                    |
|-----|----------------------------------------------------------------------------------------------------|----------------------------------------------------------------------------------------------------|----------------------------------------------------------------------------------------------------|----------------------------------------------------------------------------------------------------|
| EMJ | Printer set<br>into dry<br>run mode<br>until<br>restart!<br>followed by<br>internal test<br>(example):<br>extruder 0: temp<br>sensor defect<br>extruder 1:<br>working<br>extruder 2:<br>working<br>heated bed:<br>working | The named thermistor<br>measured a limit value<br>derivation. The measured<br>temperature<br>exceeded/came below the<br>allowable limit value.<br>All heating elements are<br>switched off. Extrusion<br>may stop mid-print. | <ul> <li>Check cable<br/>connections of<br/>the thermistors<br/>for damage or<br/>wear.</li> <li>If the fragile<br/>cables of the<br/>thermistor are<br/>broken, the<br/>heating unit must<br/>be replaced.</li> <li>see P9 also</li> </ul> | Limit values are:<br>0 300 °C<br>Service guide<br>Request a quote for the fully<br>assembled replacement part via<br>sales@kuehlingkuehling.de |